## Кақ создать учётную запись ребёнқа на Госуслугах?

На самом деле очень просто!

Главное – у вас должно быть российское свидетельство о рождении и СНИЛС, и вашему ребенку не исполнилось 14 лет!

1. Укажите сведения о рождении ребёнка, выбрав «Добавить ещё ребёнка», и сохраните их. (<u>https://vk.cc/cpIdrv</u>) Если сведения были добавлены ранее, повторно добавлять ребёнка не нужно.

2. Отметьте карточку ребёнка и нажмите «Отправить». Затем автоматически запустится поиск СНИЛС.

3. Дождитесь автоматического подтверждения свидетельства о рождении ребёнка и его СНИЛС. Оно занимает от 15 минут до 5 рабочих дней в зависимости от загрузки ведомства.

4. Выберите карточку ребёнка, для которого хотите создать учётную запись, в разделе «Семья и дети» <u>https://clck.ru/XtDzY</u>

5. Без подтверждённых свидетельства о рождении ребёнка и СНИЛС создать учётную запись ребёнка не получится.

6. Создайте пароль и запомните его для входа ребёнка на Госуслуги

Подробная инструкция <u>https://vk.cc/cpIdpX</u>

Как зарегистрироваться на Госуслугах с 14 лет – <u>https://vk.cc/caSZqD</u>

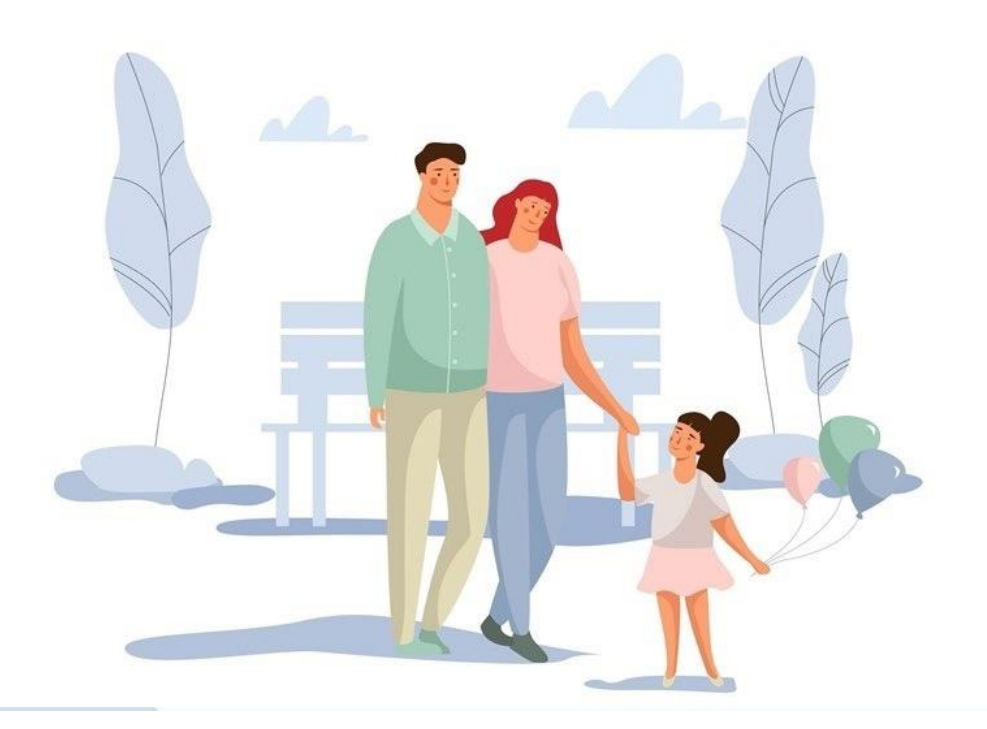